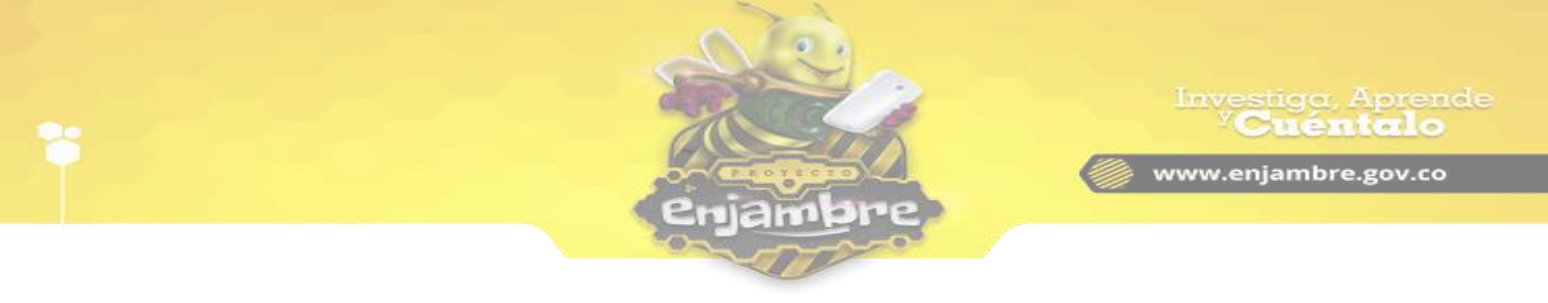

## ¿Cómo restablecer contraseñas a usuarios de mi Institución Educativa como Rector?

Esta funcionalidad, está disponible solo para usuarios con el rol **Rector** de una Institución Educativa. Esta función se encuentra ubicada en el menú principal del perfil de la Institución Educativa, en el item llamado "**Restablecer Contraseñas**", observe en la siguiente imagen, se resalta en amarillo el link de acceso a la funcionalidad:

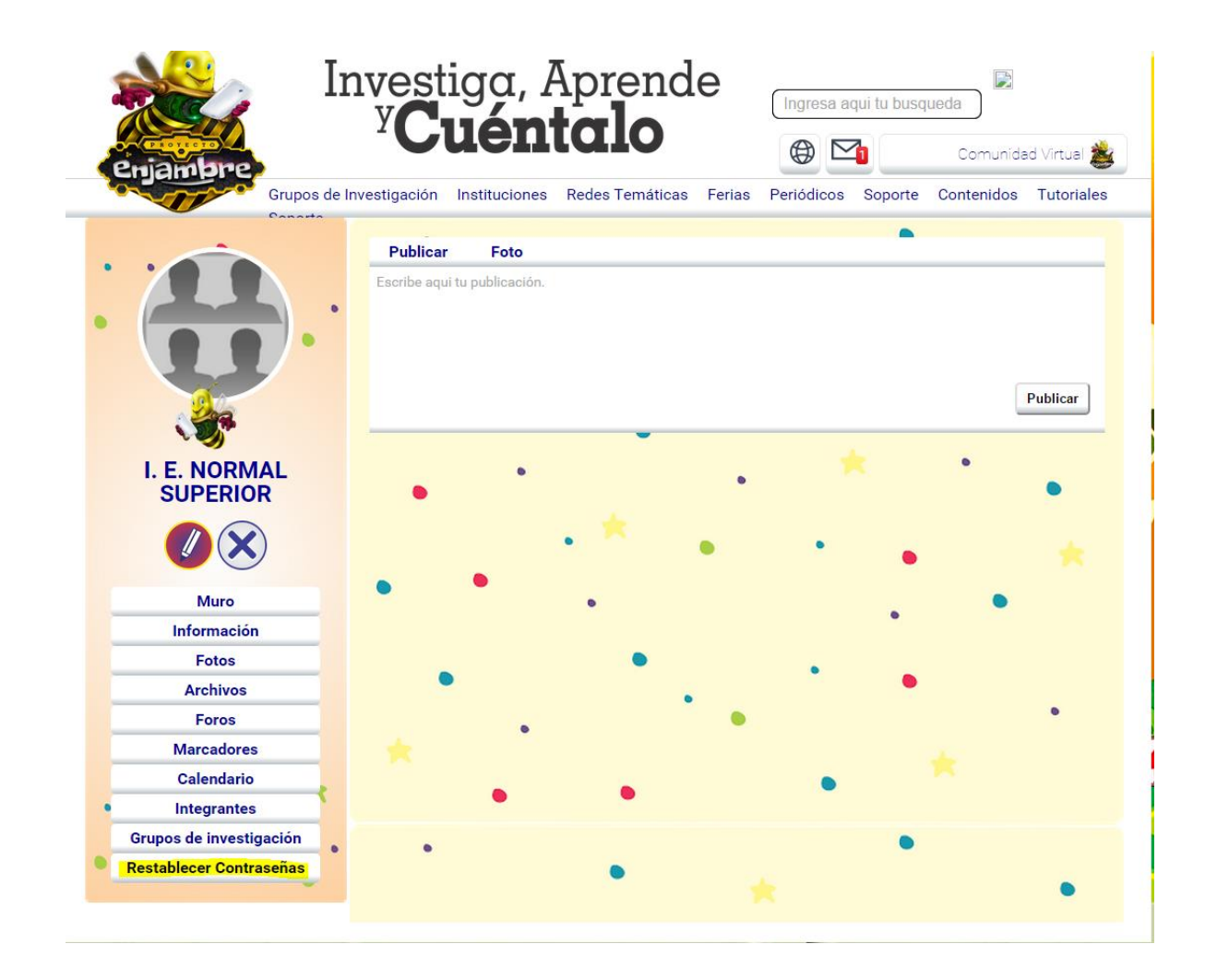

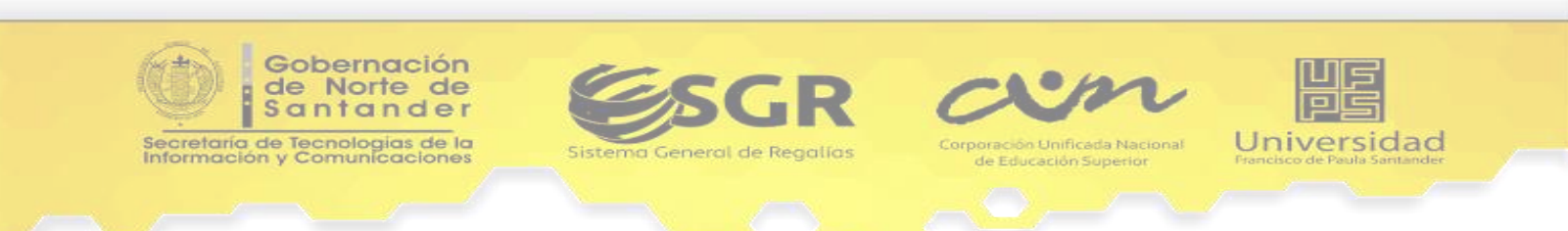

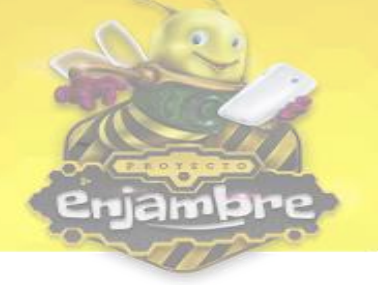

Al dar clic en el Botón "*Restablecer Contraseñas*", la comunidad Virtual cargará la vista donde se podrá realizar el proceso. En la siguiente imagen se observa la vista inicial, para el proceso de restablecer contraseñas a usuarios de Instituciones Educativas:

|                                          | vestiga, F               |                 | e 🛛       | ngresa ac | ui tu busq | ueda       |              |
|------------------------------------------|--------------------------|-----------------|-----------|-----------|------------|------------|--------------|
| Phiambre                                 | Cuen                     | ( <b>a</b> 10   | (         |           | 6          | Comunida   | ad Virtual 🏄 |
| Grupos de Inve                           | estigación Instituciones | Redes Temáticas | Ferias Pe | riódicos  | Soporte    | Contenidos | Tutoriales   |
| Canada                                   | •                        |                 |           |           |            |            |              |
|                                          | Restablecer C            | ontraseña       |           |           |            |            |              |
|                                          | Buscar usuario por:      |                 |           |           |            |            |              |
|                                          | Seleccione un opción.    | 8               |           |           |            |            | ¥            |
| a la la la la la la la la la la la la la | Usuario:                 |                 |           |           |            |            |              |
|                                          | Digite la información d  | el usuario.     |           |           |            |            |              |
| I. E. NORMAL<br>SUPERIOR                 | Verificar Usuario        |                 |           |           |            |            |              |
|                                          |                          | •               | •         | •         | •          |            |              |
| Muro                                     | •                        |                 |           |           |            | •          |              |
| Información                              |                          |                 |           |           |            |            |              |
| Fotos                                    |                          | ۲               |           | •         |            |            |              |
| Archivos                                 | •                        |                 |           |           | •          |            |              |
| Foros                                    |                          |                 |           |           |            |            | •            |
| Marcadores                               | *                        |                 |           |           |            |            |              |
| Calendario                               |                          |                 |           |           |            |            |              |
| Integrantes                              | •                        | •               |           |           |            |            |              |
| Grupos de investigación                  |                          |                 |           |           | •          |            |              |
|                                          |                          |                 |           |           |            |            |              |

Una vez, se encuentre ubicado en la vista de "*Restablecer Contraseña*", se procede a seleccionar la forma, de cómo se va a buscar al usuario interesado en restablecer la contraseña. Entre las opciones están "*Nombre de Usuario*", "*Email*" o "*Documento de Identidad*", como se observa en la siguiente imagen.

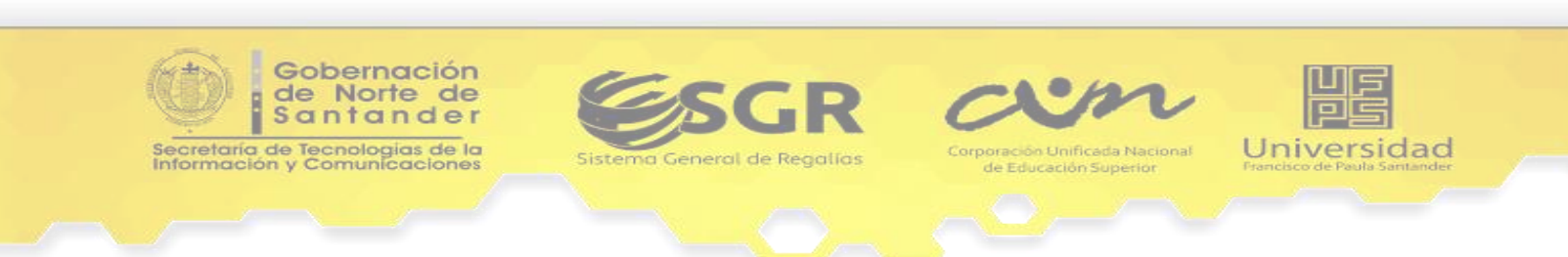

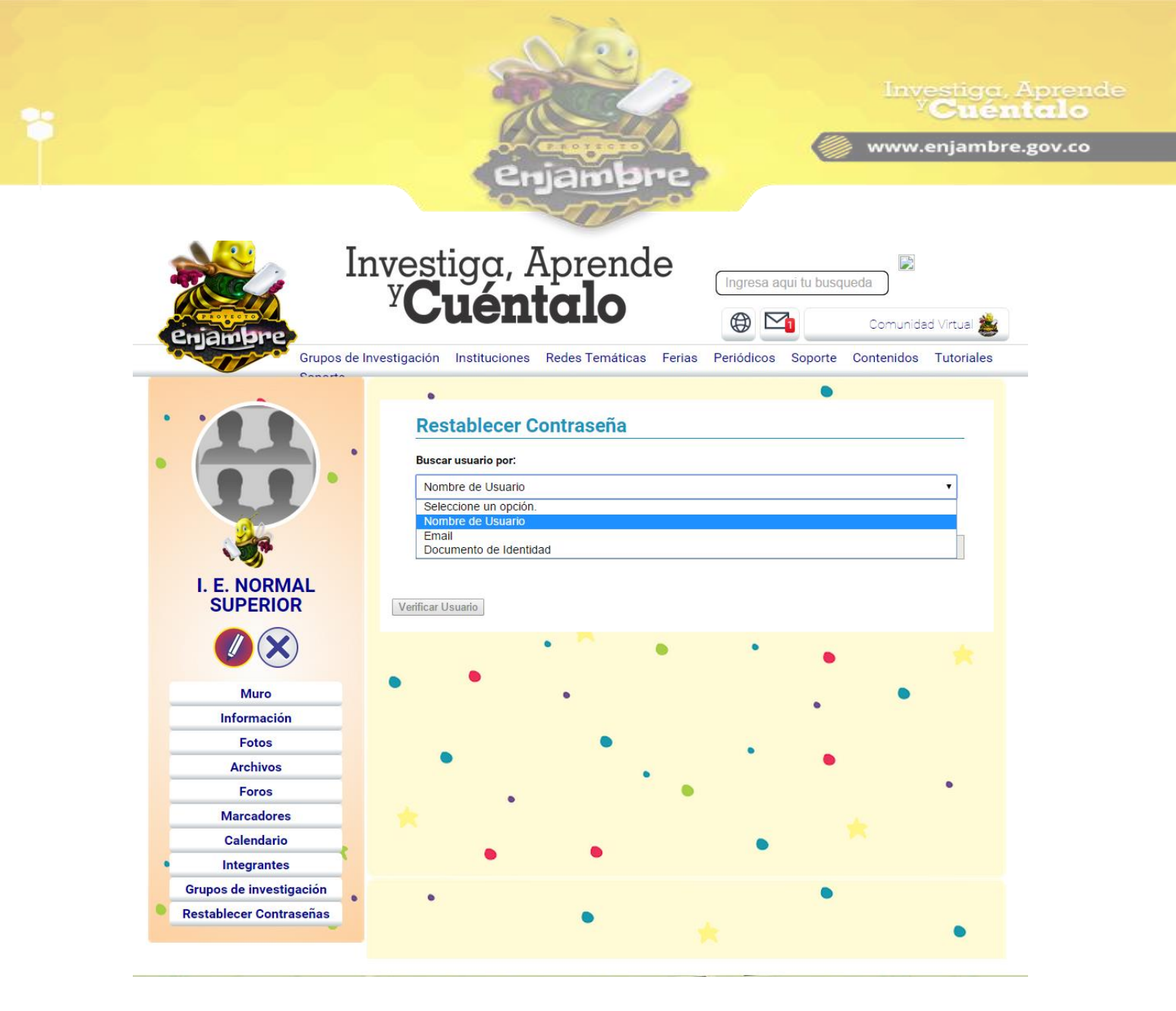

Es obligatorio para continuar el proceso, que seleccione una de las opciones anteriormente mencionadas; en caso de no hacerlo, en la vista o pantalla no se habilitarán el resto de pasos.

Primeramente, vamos a hacer el proceso de "*Restablecer la Contraseña*", con la opción "*Nombre de Usuario*". Una vez seleccionada ésta opción, se habilitan automáticamente los demás ítems de la vista, para continuar el proceso. Como se observa en la imagen, se habilita un campo llamado "*Usuario*", procede a registrar el nombre del usuario que pertenece a la persona interesada en recuperar la contraseña. Una vez registre el nombre del Usuario, se debe dar clic en el botón *Verificar Usuario*.

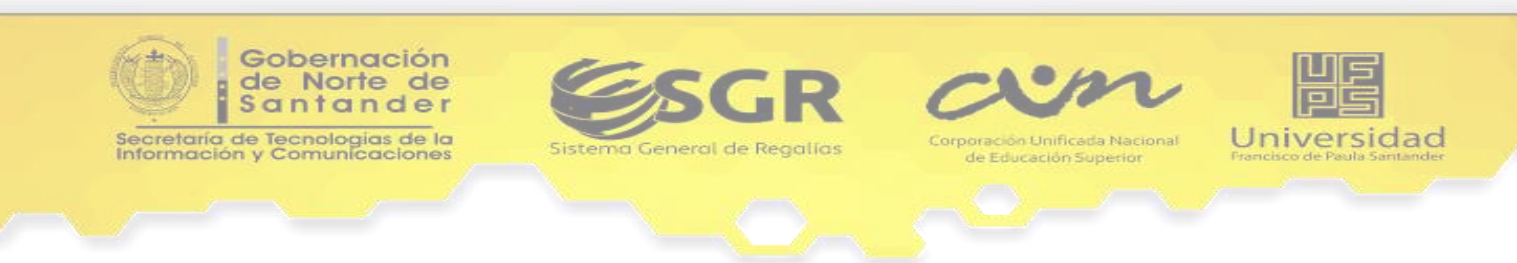

|                                                                                                    | Enjambre                                                                                                    |
|----------------------------------------------------------------------------------------------------|----------------------------------------------------------------------------------------------------|
| Enjambre<br>Grupos de In                                                                                                    | vestiga, Aprende<br><b>Vestiga, Aprende</b><br><b>Ingresa aqui tu busqueda</b><br><b>Comunidad Virtual &amp;</b><br>vestigación Instituciones Redes Temáticas Ferias Periódicos Sonorte Contenidos Tutoriales |
| I. E. NORMAL<br>SUPERIOR                                                                                                    | Restablecer Contraseña Buscar usuario por: Nombre de Usuario Usuario: dixma Verificar Usuario Usuario Consultado                                                                                              |
| Muro<br>Información<br>Fotos<br>Archivos<br>Foros<br>Marcadores<br>Calendario<br>Integrantes<br>Grupos de investigación<br>Restablecer Contraseñas | DIEGOX Cortes Quiroga<br>Edad:<br>Curso: Tercero<br>ESTUDIANTE<br>Reestablecer<br>Contraseña                                                                                                    |

El sistema verifica el usuario, en caso, de ser exitoso, es mostrada la información del usuario consultado, con un botón *restablecer contraseña*, al dar clic sobre el botón, se visualiza una ventana, con un mensaje de confirmación, donde se debe indicar, sí o no, se está seguro de realizar la acción de restablecer la contraseña al usuario, como se observa en la siguiente imagen:

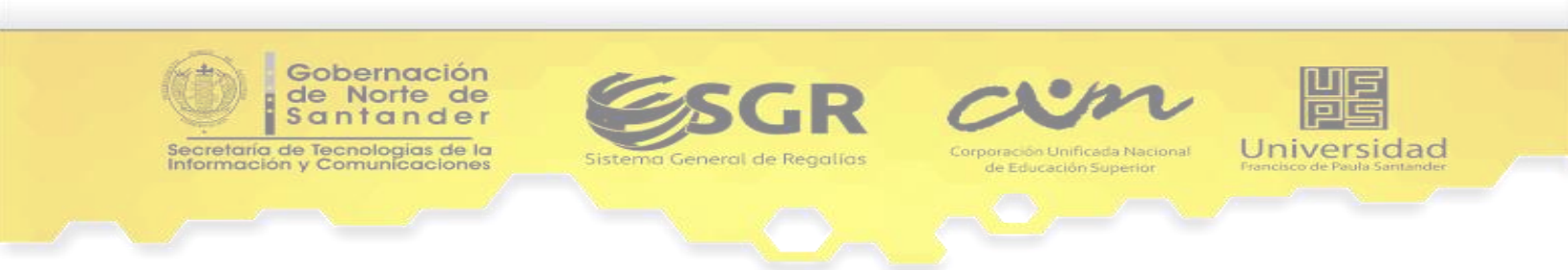

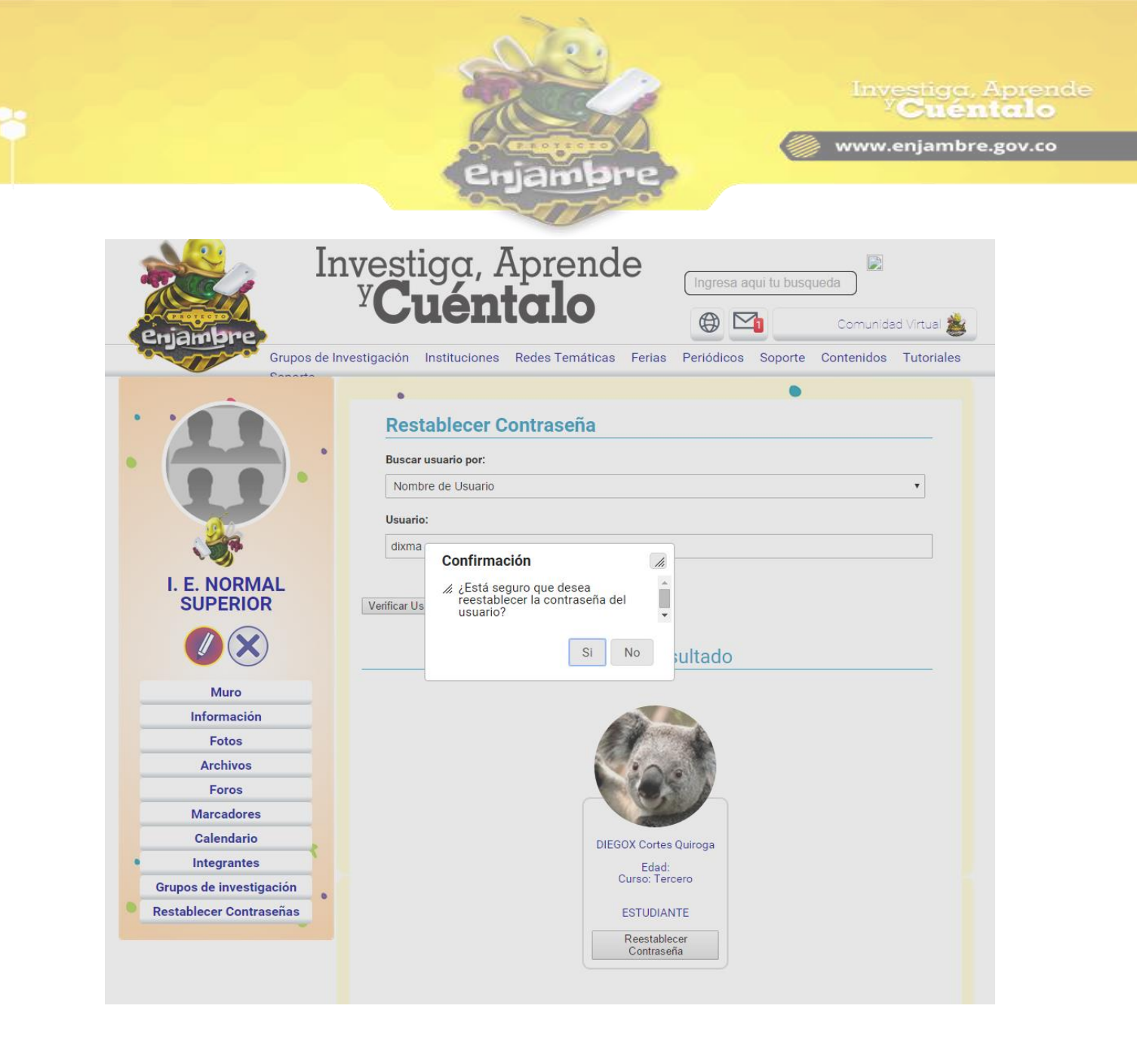

Al dar clic en la opción "Si", la Comunidad Virtual realizará el procedimiento, y notificará con un mensaje, como se observa en la siguiente imagen:

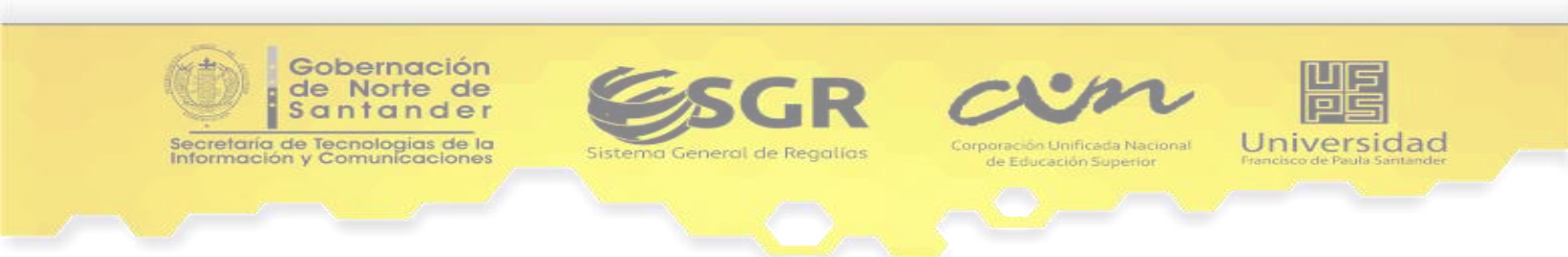

|                                                              |                                                                                                    | Investiga, Aprende<br><b>Cuéntalo</b>                                           |
|--------------------------------------------------------------|----------------------------------------------------------------------------------------------------|---------------------------------------------------------------------------------|
|                                                              | enjambre                                                                                                    |                                                                                 |
| enjambre<br>Grupos de Ir                                     | vestigación Instituciones Redes Temáticas Ferias Periódi                                                                                                    | sa aqui tu busqueda<br>Comunidad Virtual 🚵<br>cos Soporte Contenidos Tutoriales |
|                                                              | •<br>Restablecer Contraseña<br>Buscar usuario por:<br>Nombre de Usuario<br>Usuario:<br>Digite la información del usuario.                                                                                              | •<br>•                                                                          |
| I. E. NORMAL<br>SUPERIOR                                     | Verificar Usuario                                                                                                    |                                                                                 |
| Muro<br>Información<br>Fotos                                 | Se ha restablecido la contraseña satifactoriamente.<br>La nueva contraseña del Usuario: DIXMA es : 90321f10<br>Le recomendamos indicar al Usuario que una vez iniciada sesión nuev<br>nueva contraseña que él conozca. | vamente se dirija a su perfil restaure una                                      |
| Archivos<br>Foros<br>Marcadores<br>Calendario<br>Integrantes | *                                                                                                    | • *                                                                             |
| Grupos de investigación<br>Restablecer Contraseñas           | • *                                                                                                    | •                                                                               |

El mensaje que se observa en la imagen anterior, es un mensaje de éxito en el proceso de restablecer la contraseña, en él, se visualiza la contraseña recuperada del usuario, y con la que deberá iniciar sesión.

Igualmente, puede ocurrir, que en algún momento del proceso se generen errores, debido a esto se indican a continuación algunos de los errores más comunes que se pueden presentar:

Como se observa en la siguiente imagen, el primer error a encontrar, es que la información que se indica en los campos para buscar el Usuario, no pertenezcan a algún Usuario registrado en la Comunidad Virtual. Si la información que diligenciamos no corresponde a un Usuario registrado la Comunidad Virtual nos

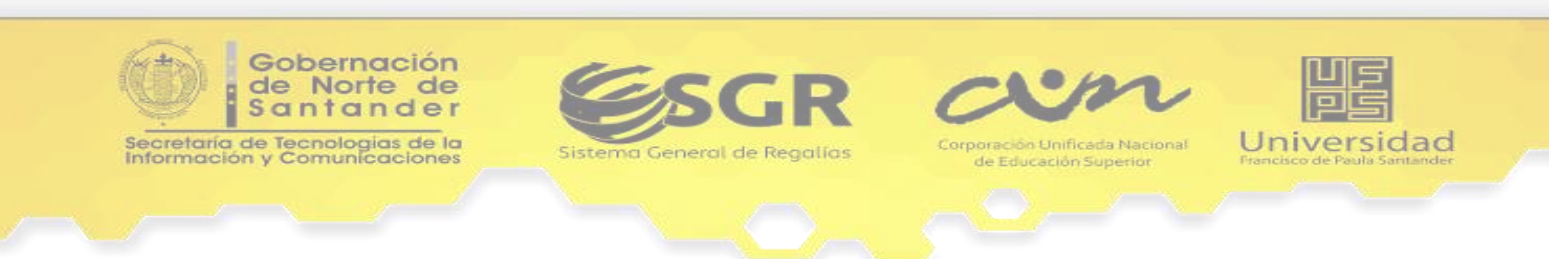

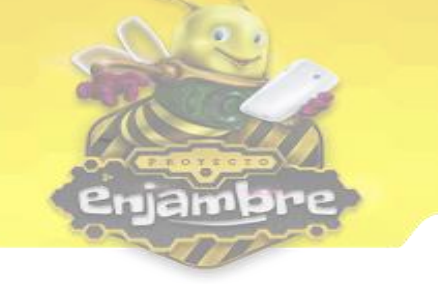

Cuéntalo

indicará un mensaje de error que dice "*La información sumistrada no pertenece a un usuario registrado, por favor verifique e inténtelo de nuevo.*":

|                                                                                                    |                                                                                                    | omunidad Virtual 🧋 |
|----------------------------------------------------------------------------------------------------|----------------------------------------------------------------------------------------------------|--------------------|
| Grupos de In                                                                                                    | vestigación Instituciones Redes Temáticas Ferias Periódicos Soporte Cont                             | enidos Tutoriale   |
| Caparta                                                                                                    | •                                                                                                    |                    |
|                                                                                                    | Postobloger Contrageño                                                                               |                    |
|                                                                                                    | Restablecer Contrasena                                                                               |                    |
|                                                                                                    | Buscar usuario por:                                                                                  |                    |
|                                                                                                    | Nombre de Usuario                                                                                    | •                  |
|                                                                                                    | Usuario:                                                                                             |                    |
| 24                                                                                                    | fernando                                                                                             |                    |
|                                                                                                    |                                                                                                    |                    |
| I. E. NORMAL                                                                                                    |                                                                                                    |                    |
| SUPERIOR                                                                                                    | Verificar Usuario                                                                                    |                    |
|                                                                                                    |                                                                                                    |                    |
|                                                                                                    |                                                                                                    |                    |
| Muro                                                                                                    | La información sumistrada no pertenece a un usuario registrado, por favor verifique e int<br>nuevo.  | entelo de          |
| Muro                                                                                                    | La información sumistrada no pertenece a un usuario registrado, por favor verifique e inte<br>nuevo. | entelo de          |
| Muro<br>Información<br>Fotos                                                                                            | La información sumistrada no pertenece a un usuario registrado, por favor verifique e inte<br>nuevo. | entelo de          |
| Muro<br>Información<br>Fotos<br>Archivos                                                                                | La información sumistrada no pertenece a un usuario registrado, por favor verifique e int<br>nuevo.  | entelo de          |
| Muro<br>Información<br>Fotos<br>Archivos<br>Foros                                                                       | La información sumistrada no pertenece a un usuario registrado, por favor verifique e int<br>nuevo.  | entelo de          |
| Muro<br>Información<br>Fotos<br>Archivos<br>Foros<br>Marcadores                                                         | La información sumistrada no pertenece a un usuario registrado, por favor verifique e inte<br>nuevo. | entelo de          |
| Muro<br>Información<br>Fotos<br>Archivos<br>Foros<br>Marcadores<br>Calendario                                           | La información sumistrada no pertenece a un usuario registrado, por favor verifique e inte<br>nuevo. | entelo de          |
| Muro<br>Información<br>Fotos<br>Archivos<br>Foros<br>Marcadores<br>Calendario<br>Integrantes                            | La información sumistrada no pertenece a un usuario registrado, por favor verifique e inte<br>nuevo. | entelo de          |
| Muro<br>Información<br>Fotos<br>Archivos<br>Foros<br>Marcadores<br>Calendario<br>Integrantes<br>Grupos de investigación | La información sumistrada no pertenece a un usuario registrado, por favor verifique e int<br>nuevo.  | entelo de          |

En la siguiente imagen, se observa otro error posible a cometer; es el caso, en que la información suministrada del usuario interesado en restablecer contraseña, sí coincida con un Usuario registrado en la comunidad virtual, pero no pertenece a la Institución Educativa (el Rector de la Institución Educativa solo puede reestablecer la Contraseña a Usuarios que estén registrados en la Comunidad Virtual y además sean miembros de su Institución Educativa); por tanto, la Comunidad Virtual indicará un mensaje de error que dice "*El usuario especificado está registrado en otra institución educativa, por favor verifique e inténtelo de nuevo.*":

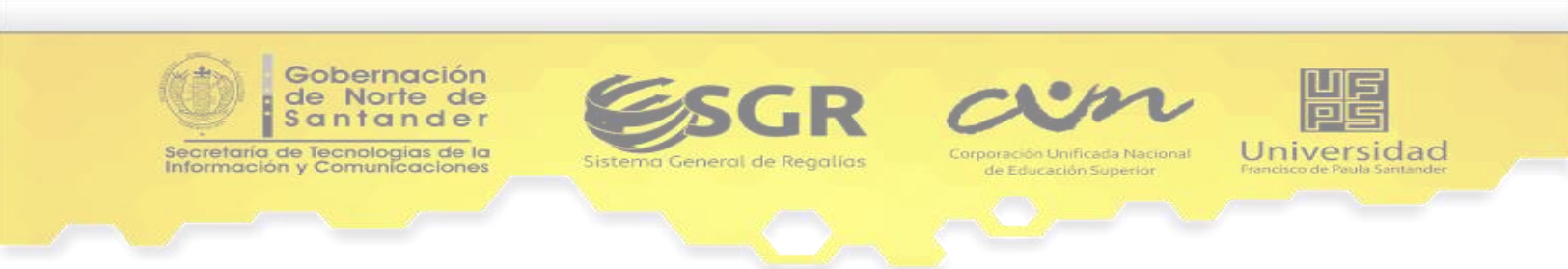

|                          | Cuent                                                                                                  |
|--------------------------|----------------------------------------------------------------------------------------------------|
|                          | www.enjambre.g                                                                                         |
|                          | enjampre                                                                                               |
|                          |                                                                                                    |
| I I                      | nvestiga, Aprende<br><sup>y</sup> Cuéntalo                                                             |
| enjambre                 |                                                                                                    |
| Grupos de<br>Sonorto     | investigación instituciones Redes rematicas Ferías Periodicos Soporte Contenidos rutoriales            |
|                          | •                                                                                                    |
|                          | Restablecer Contraseña                                                                                 |
|                          | Buscar usuario por:                                                                                    |
|                          | Nombre de Usuario                                                                                      |
|                          |                                                                                                    |
| 200                      | Usuano:                                                                                                |
|                          | Juan                                                                                                   |
| I. E. NORMAL<br>SUPERIOR | Verificar Usuario                                                                                      |
|                          |                                                                                                    |
|                          | El unuaria especificada está espistenda en eterizativación educativa por favor unificar o intentalo de |
| Muro                     | nuevo.                                                                                                 |
| Información              |                                                                                                    |
| Fotos                    |                                                                                                    |
| Archivos                 |                                                                                                    |
| Foros                    | •                                                                                                    |
| Marcadores               | *                                                                                                    |
| Calendario               |                                                                                                    |
| Integrantes              |                                                                                                    |
| Grupos de investigación  |                                                                                                    |

Ahora se verifica el proceso con las siguientes opciones para buscar el usuario dentro de la Comunidad Virtual.

Al seleccionar la opción *Email*, en el campo de texto "*Usuario*" se debe diligenciar la dirección de correo electrónico con la que el usuario se registró en la Comunidad Virtual y luego dar clic en el botón "Verificar Usuario", como se muestra en la siguiente imagen:

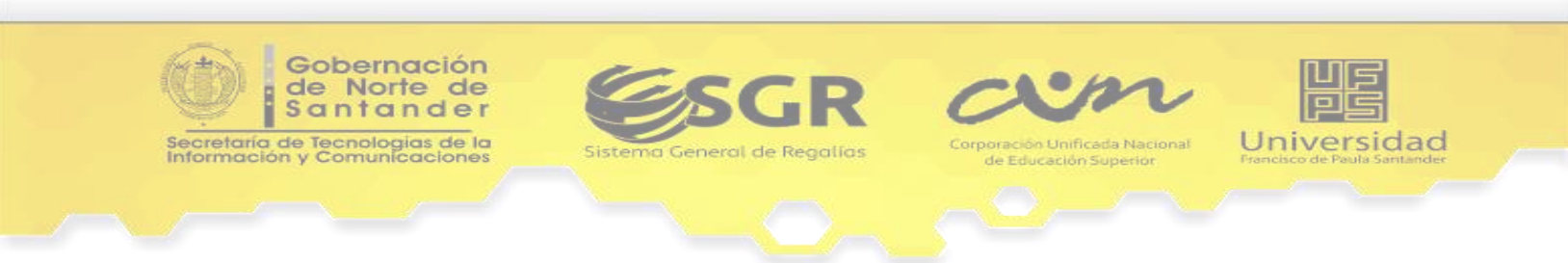

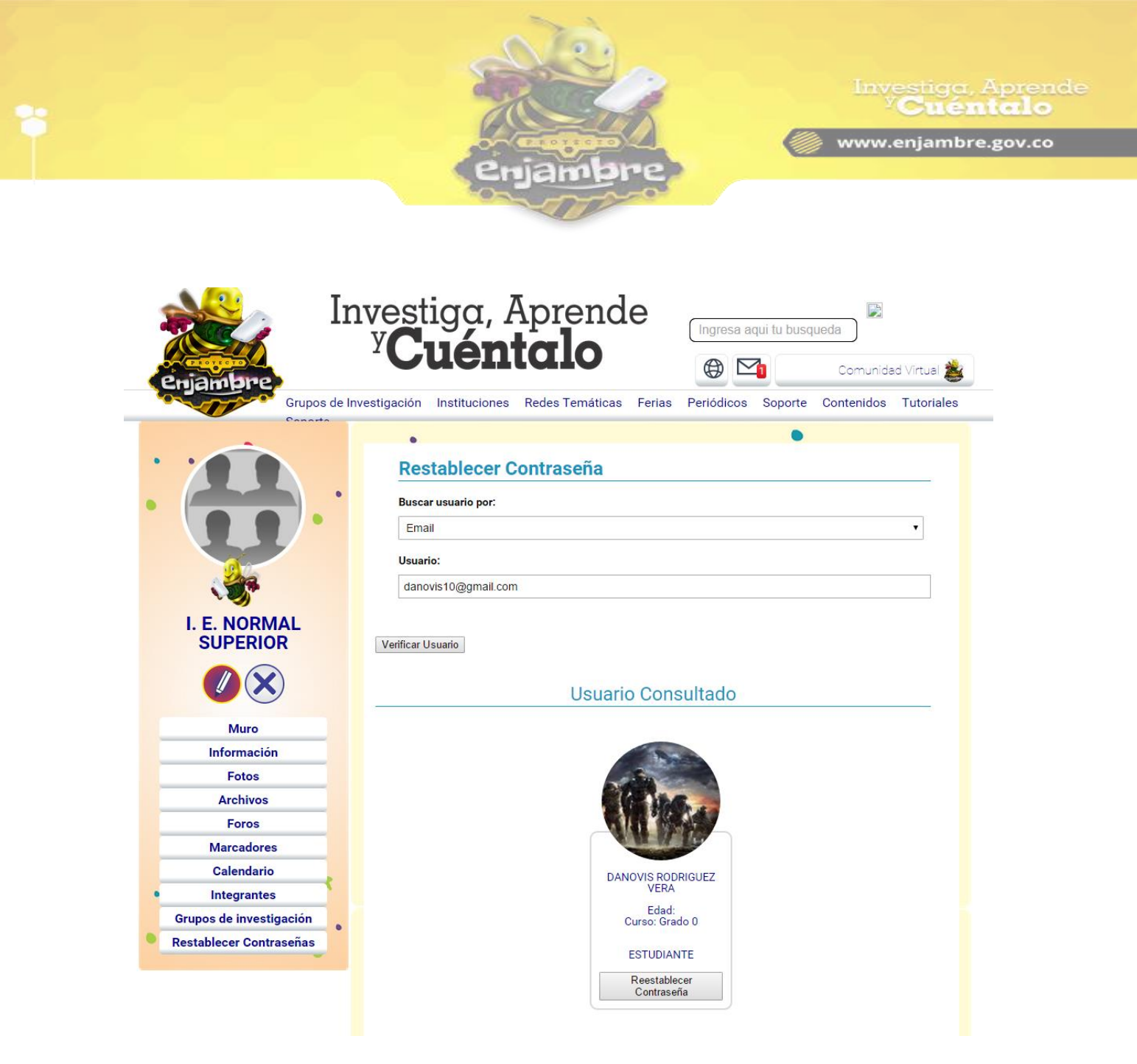

Al encontrar el usuario se puede observar la información de este junto con el botón "Reestablecer Contraseña", al dar clic en este botón apareceré un mensaje de confirmación para realizar la acción, como se puede observar en la siguiente imagen:

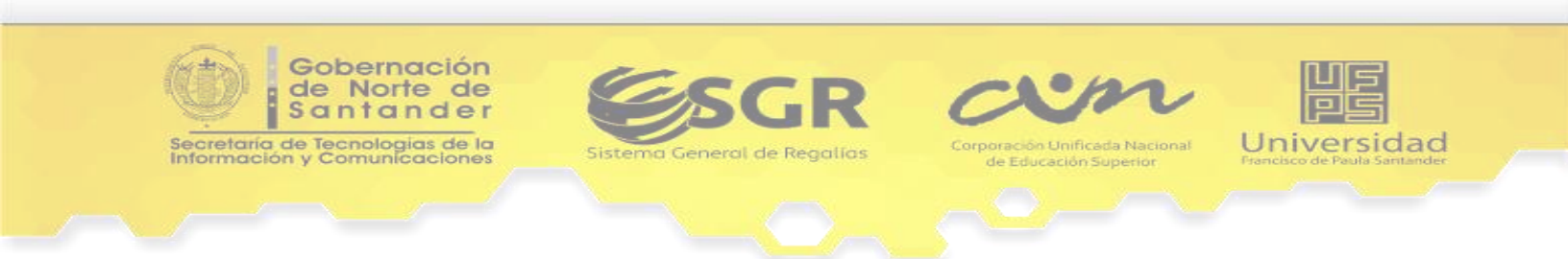

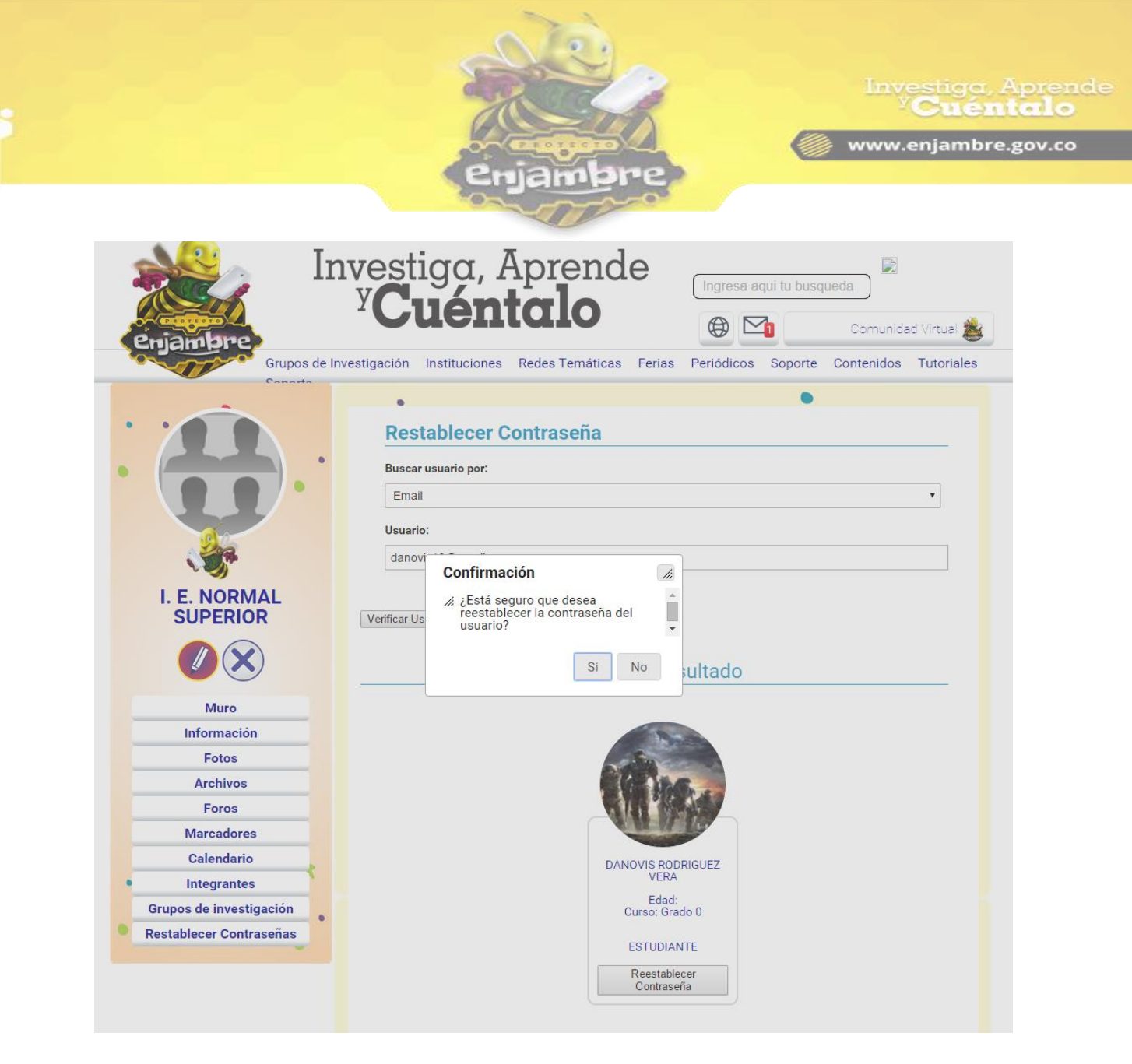

Al dar clic en la opción "Si", la Comunidad Virtual realizará el procedimiento, y notificará con un mensaje, como se observa en la siguiente imagen:

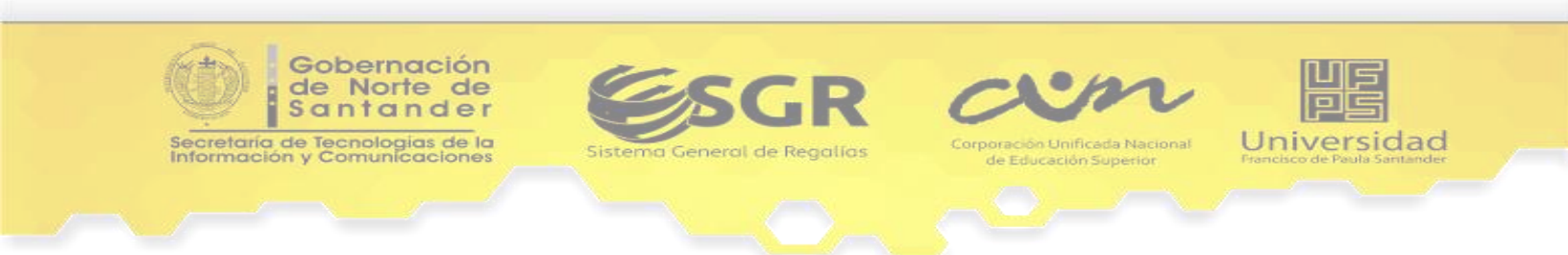

|                                                                                                    | enjambre                                                                                                    | Investiga, Aprende<br><sup>y</sup> Cuéntalo |
|----------------------------------------------------------------------------------------------------|----------------------------------------------------------------------------------------------------|---------------------------------------------|
| enjambre<br>Grupos de la                                                                                           | vestiga, Aprende<br><sup>y</sup> Cuéntalo<br>westigación Instituciones Redes Temáticas Ferias Periódicos So                                                                                                    | u busqueda<br>Comunidad Virtual 🚵           |
|                                                                                                    | Restablecer Contraseña Buscar usuario por: Email Usuario: Digite la información del usuario.                                                                                                    | •                                           |
| I. E. NORMAL<br>SUPERIOR<br>()<br>()<br>()<br>()<br>()<br>()<br>()<br>()<br>()<br>()<br>()<br>()<br>()             | Verificar Usuario<br>Se ha restablecido la contraseña satifactoriamente.<br>La nueva contraseña del Usuario: DANOVIS es : ef4a8c9f<br>Le recomendamos indicar al Usuario que una vez iniciada sesión nuevamente se<br>nueva contraseña que él conozca. | e dirija a su perfil restaure una           |
| Archivos<br>Foros<br>Marcadores<br>Calendario<br>Integrantes<br>Grupos de investigación<br>Restablecer Contraseñas | * • • •                                                                                                    | *                                           |

El mensaje que se observa en la imagen anterior, es un mensaje de éxito en el proceso de restablecer la contraseña, en él, se visualiza la contraseña recuperada del usuario, y con la que deberá iniciar sesión.

Igualmente, puede ocurrir, que en algún momento del proceso se generen errores, debido a esto se indican a continuación algunos de los errores más comunes que se pueden presentar:

Como se observa en la siguiente imagen, el primer error a encontrar, es que la información que se indica en los campos para buscar el Usuario, no pertenezcan a algún Usuario registrado en la Comunidad Virtual. Si la información que

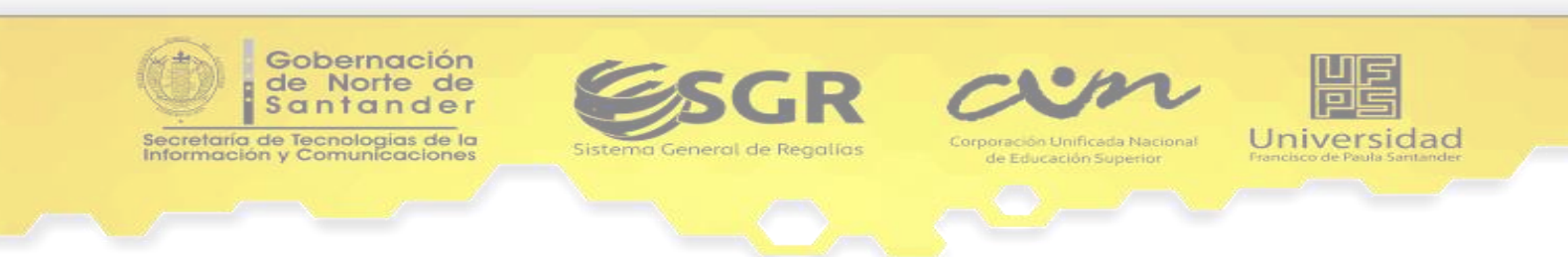

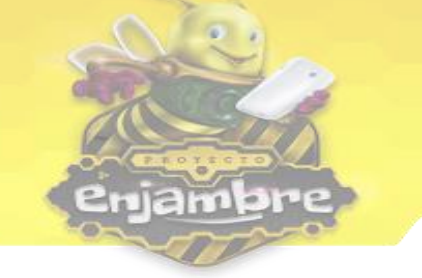

Investiga, Aprendo <sup>V</sup>Cuéntalo

www.enjambre.gov.co

diligenciamos no corresponde a un Usuario registrado la Comunidad Virtual nos indicará un mensaje de error que dice "*La información sumistrada no pertenece a un usuario registrado, por favor verifique e inténtelo de nuevo.*":

| Grupos de la                                                                                                    | Investigación Instituciones Redes Temáticas Ferias Periódicos Soporte Contenidos Tutorial                                   |
|----------------------------------------------------------------------------------------------------|----------------------------------------------------------------------------------------------------|
| Canada                                                                                                    | •                                                                                                    |
|                                                                                                    | Restablecer Contraseña                                                                                                    |
|                                                                                                    | Buscar usuario por:                                                                                                    |
|                                                                                                    | Email                                                                                                    |
|                                                                                                    | Usuario:                                                                                                    |
|                                                                                                    | danovis10@enjambre.gov.co                                                                                                   |
| I. E. NURMAL                                                                                                    |                                                                                                    |
|                                                                                                    | Verificar Usuario                                                                                                    |
|                                                                                                    | Verificar Usuario La información sumistrada no pertenece a un usuario registrado, por favor verifique e intentelo de nuevo. |
| SUPERIOR                                                                                                    | Verificar Usuario La información sumistrada no pertenece a un usuario registrado, por favor verifique e intentelo de nuevo. |
| SUPERIOR<br>Wuro<br>Información<br>Fotos                                                                         | Verificar Usuario La información sumistrada no pertenece a un usuario registrado, por favor verifique e intentelo de nuevo. |
| SUPERIOR<br>Wuro<br>Información<br>Fotos<br>Archivos                                                             | Verificar Usuario La información sumistrada no pertenece a un usuario registrado, por favor verifique e intentelo de nuevo. |
| SUPERIOR<br>Wuro<br>Información<br>Fotos<br>Archivos<br>Foros                                                    | Verificar Usuario                                                                                                    |
| SUPERIOR<br>Wuro<br>Información<br>Fotos<br>Archivos<br>Foros<br>Marcadores                                      | Verificar Usuario                                                                                                    |
| SUPERIOR<br>Wuro<br>Información<br>Fotos<br>Archivos<br>Foros<br>Marcadores<br>Calendario                        | Verificar Usuario                                                                                                    |
| SUPERIOR<br>Wuro<br>Muro<br>Información<br>Fotos<br>Archivos<br>Foros<br>Marcadores<br>Calendario<br>Integrantes | Verificar Usuario                                                                                                    |

En la siguiente imagen, se observa otro error posible a cometer; es el caso, en que la información suministrada del usuario interesado en restablecer contraseña, sí coincida con un Usuario registrado en la comunidad virtual, pero no pertenece a la Institución Educativa (el Rector de la Institución Educativa solo puede reestablecer la Contraseña a Usuarios que estén registrados en la Comunidad Virtual y además sean miembros de su Institución Educativa); por tanto, la Comunidad Virtual indicará un mensaje de error que dice "*El usuario especificado está registrado en otra institución educativa, por favor verifique e inténtelo de nuevo.*":

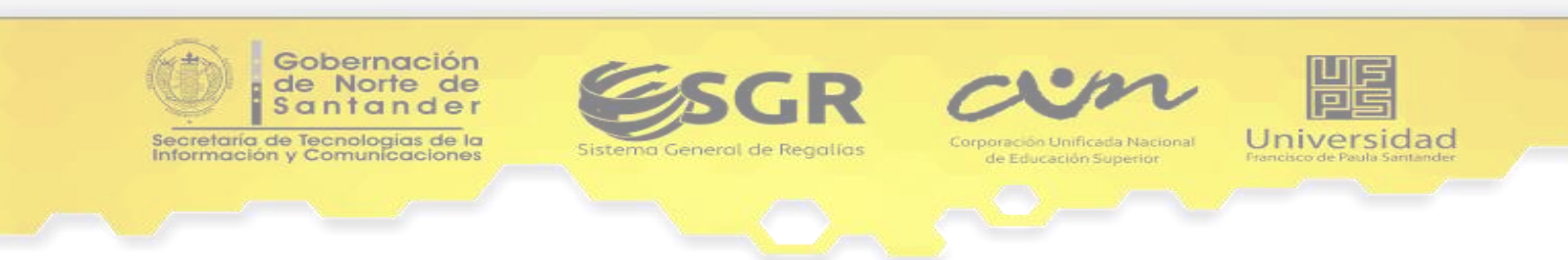

|                                                                                                    | enjambre                                                                                  | Investiga, Aprende<br><sup>y</sup> Cuéntalo                                                 |
|----------------------------------------------------------------------------------------------------|-------------------------------------------------------------------------------------------|---------------------------------------------------------------------------------------------|
| Ernambre<br>Grupos de In                                                                               | vestigación Instituciones Redes Temáticas Ferias                                          | Ingresa aqui tu busqueda<br>Comunidad Virtual 📚<br>Periódicos Soporte Contenidos Tutoriales |
|                                                                                                    | • Restablecer Contraseña Buscar usuario por: Email Usuario: joseabarajas429@yahoo.es      | ·                                                                                           |
| I. E. NORWAL<br>SUPERIOR<br>Muro<br>Información<br>Fotos<br>Archivos                                   | Verificar Usuario<br>El usuario especificado está registrado en otra institució<br>nuevo. | ón educativa, por favor verifique e intentelo de                                            |
| Foros<br>Marcadores<br>Calendario<br>Integrantes<br>Grupos de investigación<br>Restablecer Contraseñas | * • • • •                                                                                 | • • •                                                                                       |

Al seleccionar la opción **Documento de Identidad**, en el campo de texto "**Usuario**" se debe diligenciar el número de documento con el que el usuario se registró en la Comunidad Virtual y luego dar clic en el botón "Verificar Usuario", como se muestra en la siguiente imagen:

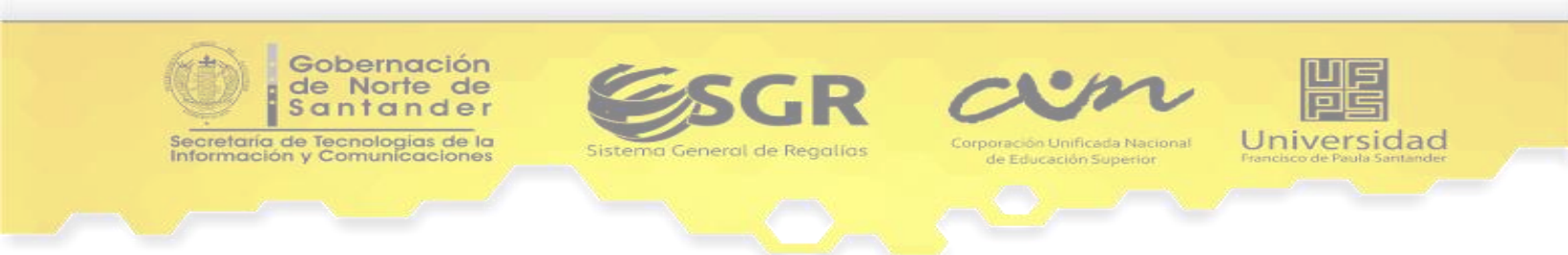

|                                                                                                    | enjambre                                                                                                    | Investiga, Aprende<br><sup>y</sup> <b>Cuéntalo</b> |
|----------------------------------------------------------------------------------------------------|----------------------------------------------------------------------------------------------------|----------------------------------------------------|
| Enjambre<br>Grupos de Inv                                                                                                    | vestiga, Aprende<br>Y <b>Cuéntalo</b><br>estigación Instituciones Redes Temáticas Feria                                                                                                    | Ingresa aqui tu busqueda<br>Comunidad Virtual      |
| Archivos<br>Foros<br>Archivos<br>Foros<br>Marcadores<br>Calendario<br>Integrantes<br>Grupos de investigación<br>Restablecer Contraseñas | Restablecer Contraseña         Buscar usuario por:         Documento de Identidad         Usuario:         97102217440         Verificar Usuario         Usuario Contraseña         Duscar Octo         Districo Contraseña         Bascar Usuario         Desenvolta de Identidad         Usuario         Desenvolta de Identidad         Usuario         Desenvolta de Identidad         Desenvolta de Identidad <th>nsultado</th> | nsultado                                           |

Al encontrar el usuario se puede observar la información de este junto con el botón "Reestablecer Contraseña", al dar clic en este botón apareceré un mensaje de confirmación para realizar la acción, como se puede observar en la siguiente imagen:

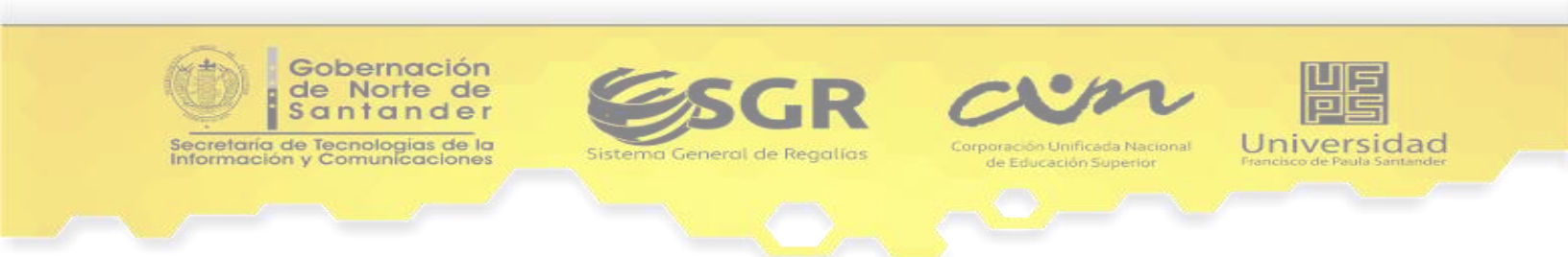

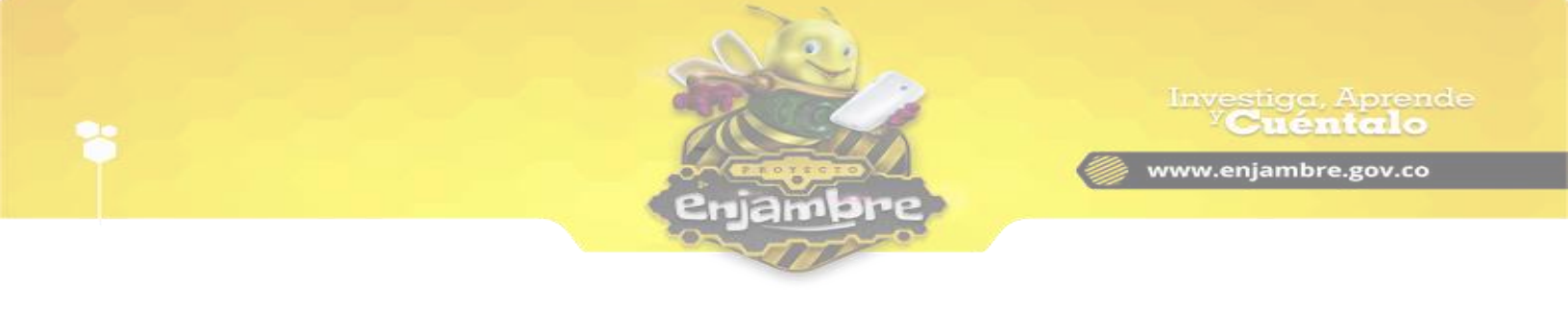

| In In                    | vestiga, Aprende                                                                                                    |
|--------------------------|----------------------------------------------------------------------------------------------------|
| Philamhne                | Comunidad Virtual 🐞                                                                                                    |
| Grupos de Inve           | estigación Instituciones Redes Temáticas Ferias Periódicos Soporte Contenidos Tutoriales                                                      |
| I. E. NORMAL<br>SUPERIOR | Restablecer Contraseña<br>Buscar usuario por:<br>Documento de Identidad<br>Usuario:<br>97102<br>Verificar Us<br>Verificar Us<br>Si No sultado |
| Muro                     |                                                                                                    |
| Información              | A State                                                                                                    |
| Fotos                    |                                                                                                    |
| Archivos                 |                                                                                                    |
| Foros                    |                                                                                                    |
| Marcadores               |                                                                                                    |
| Calendario               | DANOVIS RODRIGUEZ                                                                                                    |
| Integrantes              | VERA                                                                                                    |
| Grupos de investigación  | Curso: Grado 0                                                                                                    |
| Restablecer Contraseñas  | ESTUDIANTE<br>Reestablecer<br>Contraseña                                                                                                    |
|                          |                                                                                                    |

Al dar clic en la opción "Si", la Comunidad Virtual realizará el procedimiento, y notificará con un mensaje, como se observa en la siguiente imagen:

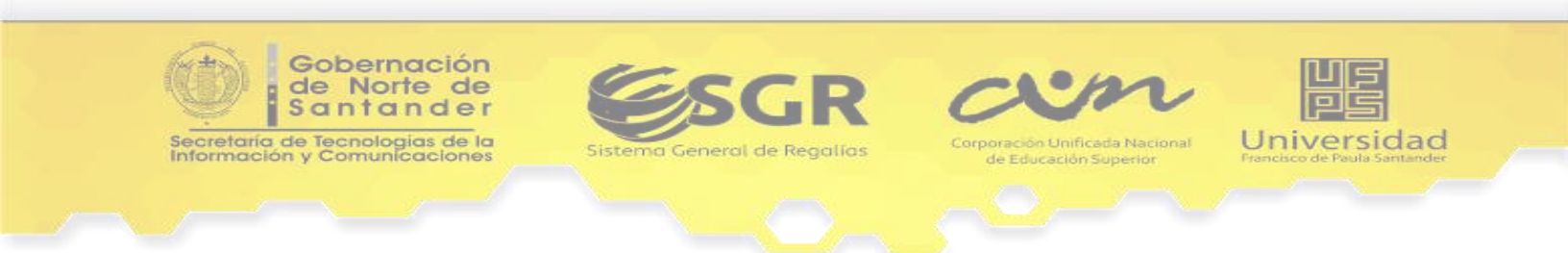

|                           |                                                                                                    | Investiga, Aprende<br><sup>y</sup> Cuéntalo   |
|---------------------------|----------------------------------------------------------------------------------------------------|-----------------------------------------------|
|                           |                                                                                                    | www.enjambre.gov.co                           |
|                           | enjampre                                                                                           |                                               |
| Enjambre<br>Grupos de Inv | vestiga, Aprende<br><sup>y</sup> Cuéntalo                                                          | ngresa aqui tu busqueda<br>Comunidad Virtual  |
| Conorte                   |                                                                                                    |                                               |
|                           | •<br>Destablisser Osettesseñ                                                                       |                                               |
|                           | Restablecer Contrasena                                                                             |                                               |
|                           | Buscar usuario por:                                                                                |                                               |
|                           | Documento de Identidad                                                                             | T                                             |
| a                         | Usuario:                                                                                           |                                               |
|                           | Digite la información del usuario.                                                                 |                                               |
| I. E. NORMAL<br>SUPERIOR  | Verificar Usuario                                                                                  |                                               |
|                           |                                                                                                    |                                               |
|                           | Se ha restablecido la contraseña satifactoriamente.                                                |                                               |
| Muro                      | La nueva contraseña del Usuario: DANOVIS es : 23757879                                             |                                               |
| Información               | Le recomendamos indicar al Usuario que una vez iniciada sesión<br>nueva contraseña que él conozca. | nuevamente se dirija a su perfil restaure una |
| Fotos                     |                                                                                                    |                                               |
| Archivos                  |                                                                                                    |                                               |
| Marcadores                | · · · · · · · · · · · · · · · · · · ·                                                              |                                               |
| Calendario                |                                                                                                    | *                                             |
| Integrantes               | • •                                                                                                |                                               |
| Grupos de investigación   |                                                                                                    | •                                             |
| Restablecer Contraseñas   | •                                                                                                  |                                               |
|                           |                                                                                                    | •                                             |

El mensaje que se observa en la imagen anterior, es un mensaje de éxito en el proceso de restablecer la contraseña, en él, se visualiza la contraseña recuperada del usuario, y con la que deberá iniciar sesión.

Igualmente, puede ocurrir, que en algún momento del proceso se generen errores, debido a esto se indican a continuación algunos de los errores más comunes que se pueden presentar:

Como se observa en la siguiente imagen, el primer error a encontrar, es que la información que se indica en los campos para buscar el Usuario, no pertenezcan a algún Usuario registrado en la Comunidad Virtual. Si la información que diligenciamos no corresponde a un Usuario registrado la Comunidad Virtual nos

Universidad

Gobernación de Norte de Santander

ecretaría de Tecnologias de la nformación y Comunicaciones

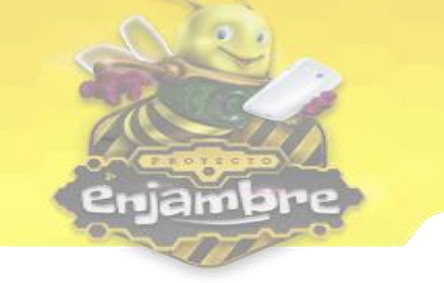

V**Cuéntalo** 

indicará un mensaje de error que dice "*La información sumistrada no pertenece a un usuario registrado, por favor verifique e inténtelo de nuevo.*":

| Phiamhne                                                                                     |                                                                                                    | unidad Virtual |
|----------------------------------------------------------------------------------------------|----------------------------------------------------------------------------------------------------|----------------|
| Grupos de In                                                                                 | nvestigación Instituciones Redes Temáticas Ferias Periódicos Soporte Conteni                           | dos Tutorial   |
| Conarte                                                                                      | . •                                                                                                    |                |
|                                                                                              | Restablecer Contraseña                                                                                 |                |
|                                                                                              | Buscar usuario por:                                                                                    |                |
|                                                                                              | Documento de Identidad                                                                                 | •              |
|                                                                                              | Usuario:                                                                                               |                |
| See.                                                                                         | 10900150520                                                                                            |                |
|                                                                                              | Venticar Usuano                                                                                        | 1. 1.          |
|                                                                                              | La información sumistrada no pertenece a un usuario registrado, por favor verifique e intento<br>nuevo | elo de         |
| Muro                                                                                         | intero.                                                                                                |                |
| Muro<br>Información                                                                          | incev.                                                                                                 |                |
| Muro<br>Información<br>Fotos                                                                 |                                                                                                    |                |
| Muro<br>Información<br>Fotos<br>Archivos                                                     | •                                                                                                    |                |
| Muro<br>Información<br>Fotos<br>Archivos<br>Foros                                            |                                                                                                    | •              |
| Muro<br>Información<br>Fotos<br>Archivos<br>Foros<br>Marcadores                              |                                                                                                    | •              |
| Muro<br>Información<br>Fotos<br>Archivos<br>Foros<br>Marcadores<br>Calendario                |                                                                                                    | •              |
| Muro<br>Información<br>Fotos<br>Archivos<br>Foros<br>Marcadores<br>Calendario<br>Integrantes |                                                                                                    | •              |

En la siguiente imagen, se observa otro error posible a cometer; es el caso, en que la información suministrada del usuario interesado en restablecer contraseña, sí coincida con un Usuario registrado en la comunidad virtual, pero no pertenece a la Institución Educativa (el Rector de la Institución Educativa solo puede reestablecer la Contraseña a Usuarios que estén registrados en la Comunidad Virtual y además sean miembros de su Institución Educativa); por tanto, la Comunidad Virtual indicará un mensaje de error que dice "*El usuario especificado está registrado en otra institución educativa, por favor verifique e inténtelo de nuevo.*":

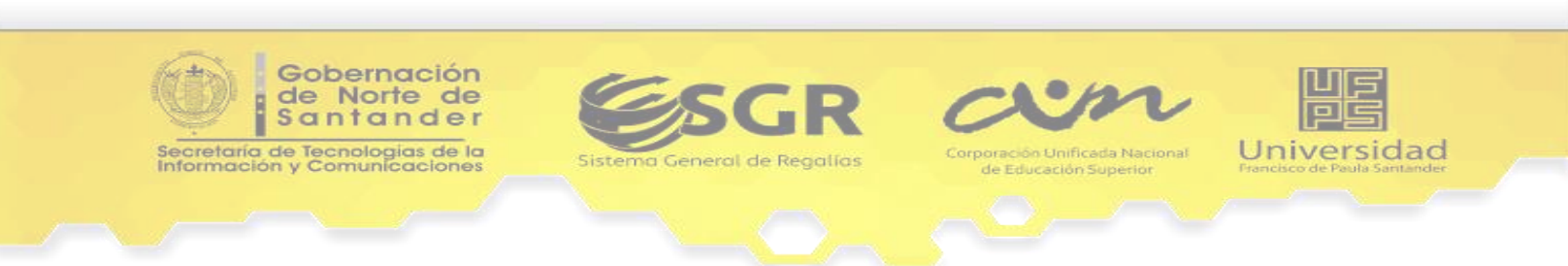

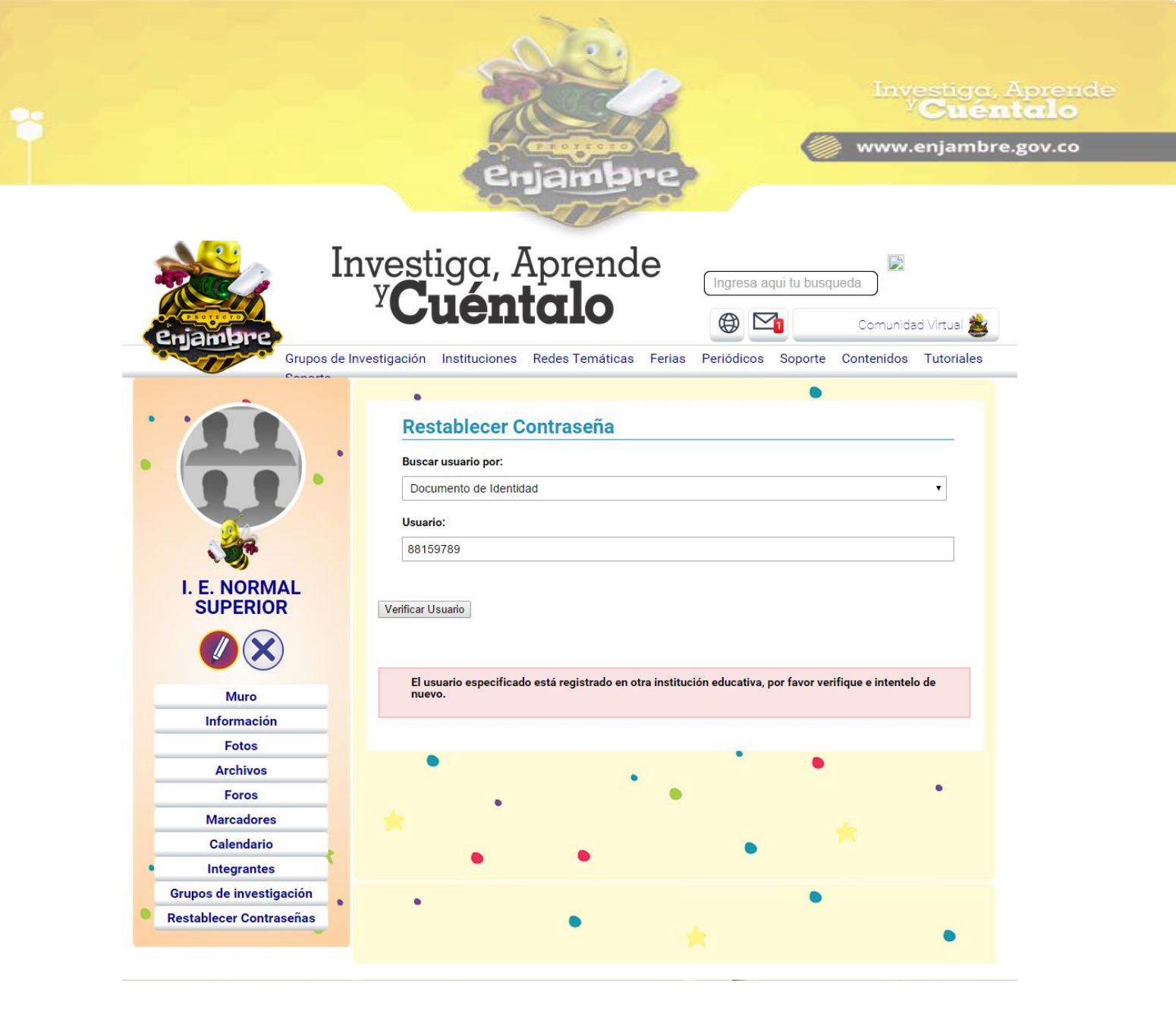

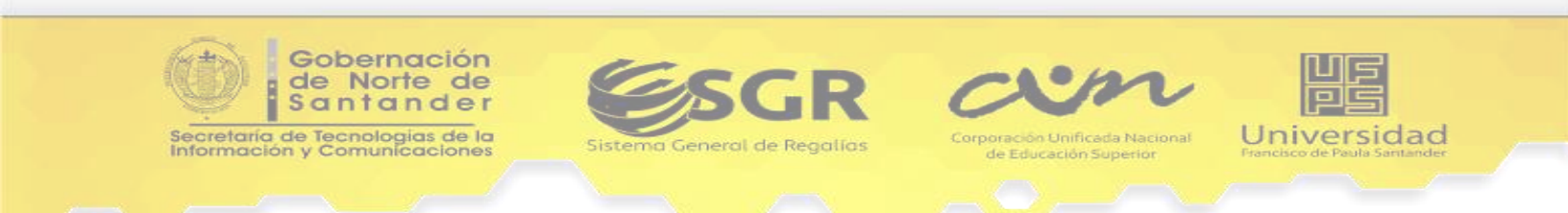